# Registration

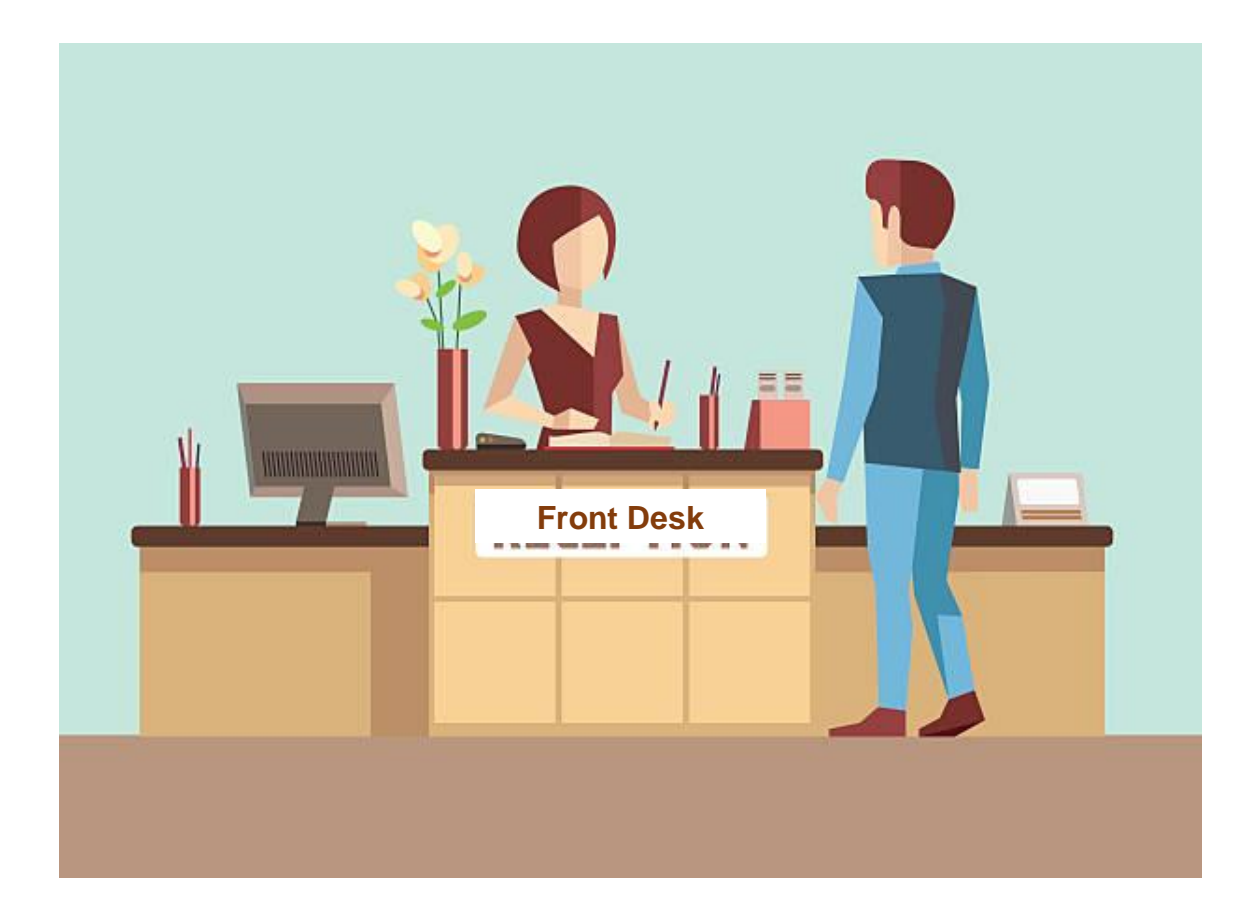

# TABLE OF CONTENTS

| Patient Overlaps                       |   |
|----------------------------------------|---|
| Duplicate Registrations                | 5 |
| Quick Registration                     |   |
| Entering/Editing Registration          |   |
| IDX Address Corrector                  |   |
| Changing the Home Chart Location (HCL) |   |
| Address Status                         |   |

A registration overlap occurs when **one patient's record is combined with another patient's record** and places both patients in serious clinical risk. This can happen if demographic information is changed in error.

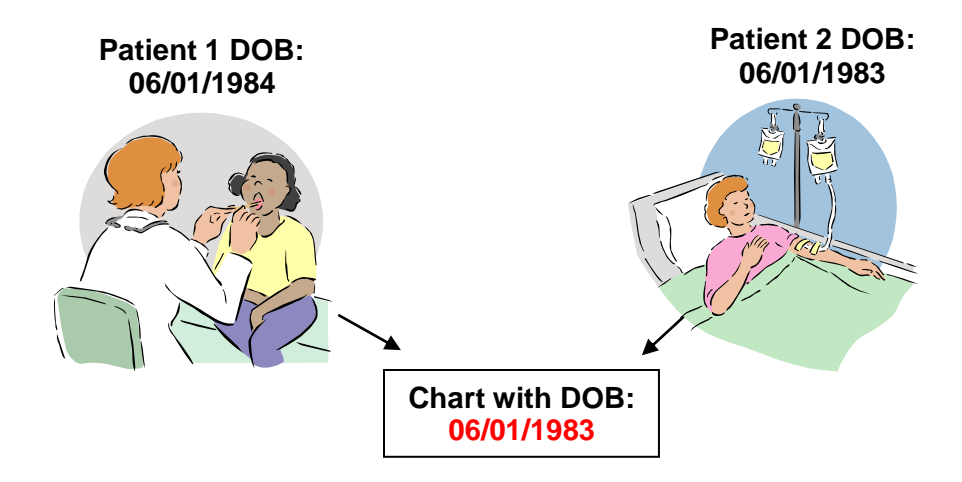

#### Scenario:

Belinda Rgtest calls for an appointment and says her DOB is **6/1/1984.** The PSR/BSR chooses the choice below assuming the DOB entered was incorrect.

| Patient Selection |             |             |             |            |              |
|-------------------|-------------|-------------|-------------|------------|--------------|
| Patient Name      | SHC#        | EMRN        | SSN         | DOB        | Tel          |
| RGTEST,BELINDA    | 106-000-056 | 04-09-12-30 | XXX-XX-8888 | 06/01/1983 | 619-446-1625 |
| RGTEST,BELINDA    | 106-000-057 | 04-09-12-31 | XXX-XX-5544 | 09/30/1975 | 619-446-1625 |
|                   |             |             |             |            |              |

The PSR/BSR changes the patient's DOB in Advanced Web (the change also affects the patient's medical chart in Touchworks)

This 'overlapped' her identity with another person. TWO patients with the same name now share ONE medical chart.

This can cause serious health risks for both patients if either is given incorrect medications or diagnoses.

| Registration | Regulatory   | Employer Info | Guarantor | Spouse/ParentInfo | Oth Contact Info | SRS PCP     | General Cc |
|--------------|--------------|---------------|-----------|-------------------|------------------|-------------|------------|
| Name: RGT    | EST, BELINDA |               | SSN:      | SSN: XXX-XX-8888  | EMRN:            | 04-80-77-21 |            |
| AKA:         |              |               | DOB:      | DOB: 06/01/1983   | SHC#:            | 107-861-940 |            |
| Preferred Nr | n: [         |               | DOB V     | /al:              | SSN Va           | I: [        |            |

# Belinda Rgtest DOB 06/01/1984 is a different person than the Belinda Rgtest DOB 06/01/1983 and the registration should not be changed!

### Preventing Patient Overlaps

Always use PatientSecure or ask for government issued picture identification. (Examples: driver's license, passport)

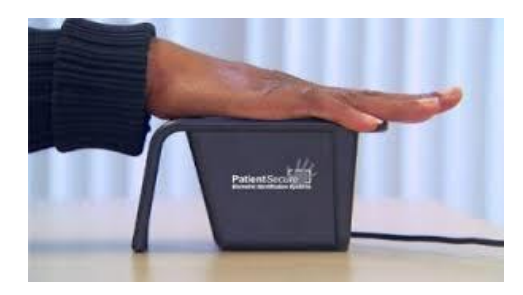

- Verify patient demographics by having patients tell you their DOB, address, or telephone number.
  - <u>Do not tell the patient what information we have in our system. Have</u> patients verbally confirm what we have is up to date and accurate.

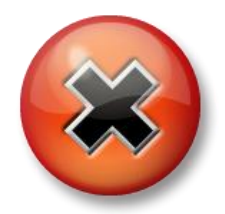

#### **NEVER make changes to Name, DOB, or SSN.**

 Any uncertainty on a patient's name, DOB or SSN should be referred to the Site Support Services department with documentation. (Support Services: Lead, Specialist, and BSR). (Refer to Policy & Procedure 17302.01).

# **Duplicate Registrations**

Duplicate registrations occur when **the same patient is registered more than once** in AW.

### **Preventing Duplicate Registrations**

• Always identify patients using PatientSecure.

Scheduling Registration - New Patient:

- Search for patients in Advanced Web using Multi Factor Lookup
- Entering a patient's name, social security number, DOB or gender will cause AW to search for possible patients in the system.
- If a social security number is recognized in the system, cancel the quick registration and search for the patient by social security number.

| Patient Name:<br>AKA:<br>Date of Birth: | SRSTEST,GEORGE | Sex: M.  | SHC #:       107-992-763         SSN #:                                        |
|-----------------------------------------|----------------|----------|--------------------------------------------------------------------------------|
| PCP:<br>Add/Edit PCP?                   |                | /        | Centricity® Business                                                           |
| Privacy Notice:<br>Home Phone:          |                | Appt Rm  | Warning the following patients also have this SSN.<br>04-81-61-60 SRSTEST.TONY |
| Cell Phone:                             |                | Work Pho | n                                                                              |
| Email:                                  |                |          | ОК                                                                             |

**Note:** It is always preferable to create a duplicate registration than to select an incorrect registration. Selecting the wrong record and replacing one patient's information with another patient is a clinical risk to both patients and a liability risk to Sharp HealthCare

#### (refer to P&P 17302.01).

### **Quick Registration**

Quick registration is used to create a new patient's chart. This type of registration typically occurs when speaking with a new patient over the phone.

**Note:** Pressing the Tab key is the best method to navigate all required fields.

A patient must be created within the application before any actions can be taken. You will need to generate the patient's Medical Record Number (EMRN).

#### How to create a Quick Registration:

1. Click **Scheduler** on the Vertical Toolbar (VTB)

# 2. Type the patient's name: **LastName,FirstName** in the Patient field <u>(do not include a space</u> <u>between the comma and the first name)</u>.

|                                             |                  |                | New Appo           | ointment     | Screen           |          |                |           |          |
|---------------------------------------------|------------------|----------------|--------------------|--------------|------------------|----------|----------------|-----------|----------|
| Scheduler                                   | New Appointme    | nt Appointment | t List Provider Sc | hedules Wa   | it List Front    | t Desk▼  | Financial Comm | nents Ir  | nsurance |
| Scheduler<br>Patient Services<br>Front Desk | Select Patient   | •              |                    |              |                  |          |                |           |          |
| Sched Archive                               | New Appo         | intment        |                    |              |                  |          |                |           |          |
| OWA Email                                   | <u>P</u> atient: | SRSDT,BEN      |                    | Re <u>q</u>  | Category:        |          |                |           | Q        |
| Dict View                                   | Appt Reason:     |                |                    |              | Appt Type:       |          |                |           | Q        |
|                                             | Provider:        |                |                    | <b>Q</b> (m) | Duration:        |          | From Date:     | 12/01/201 | 15       |
| MPV Portal                                  | Department:      |                |                    | Q            | Location:        |          |                |           | Q        |
|                                             | Team:            |                |                    | Q            | Searc <u>h</u> : | Schedule | - Settings     | ▼ Pt F    | Pref     |

#### 3. Press Tab

| Multi Factor Lookup                                         |                |
|-------------------------------------------------------------|----------------|
| Enter the following:                                        |                |
| Name:<br>Gender:<br>SSN Last 4:<br>DOB:<br>Age (if no DOB): | SRSDT,BEN<br>▼ |

4. At the Multi Factor Lookup screen, select the patient's Gender and type the DOB

5. Click OK

### **Quick Registration**

**Note:** Pressing the Tab key is the best method to navigate all required fields.

Quick registration is used when scheduling or taking a message for a new patient.

A patient must be created within the application before any actions can be taken. You will need to generate the patient's Medical Record Number (EMRN).

#### How to create a Quick Registration:

1. Click **Scheduler** on the Vertical Toolbar (VTB)

ſ

2. Type the patient's name: LastName, FirstName in the Patient field (do not include a space) between the comma and the first name).

1

|                                             | New Appointment Screen                                                                            |
|---------------------------------------------|---------------------------------------------------------------------------------------------------|
| PSR AW Menu 🔻                               | 🔴 📾 Break Link 🔛 Hide <u>V</u> TB                                                                 |
| Scheduler                                   | New Appointment Appointment List Provider Schedules Bump List Wait List Front Desk Financial Comm |
| Scheduler<br>Patient Services<br>Front Desk | Select Patient▼                                                                                   |
| TES Activities                              | New Appointment                                                                                   |
| BAR Activities                              | Patient: SRSTEST,BARBIE Reg Category: Q                                                           |
| Credit Card                                 | Appt Reason: Appt Type: Q                                                                         |
| OWA Email                                   | Provider: Q in Duration: From Date: 12/28/2018                                                    |

#### 3. Press Tab

| Multi-F | actor | Lookup | Screen |
|---------|-------|--------|--------|

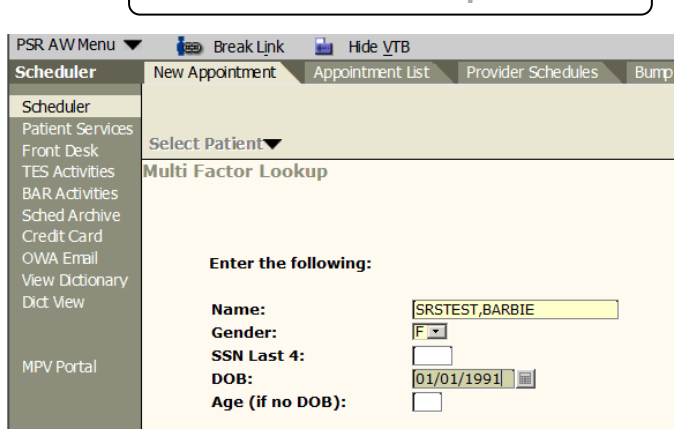

# **Quick Registration**

4. At the Multi Factor Lookup screen, select the patient's Gender and type the DOB

|                                                                         |                                                                                                    | Patient Selection                             | Screen                                                                                                    |     |
|-------------------------------------------------------------------------|----------------------------------------------------------------------------------------------------|-----------------------------------------------|----------------------------------------------------------------------------------------------------|-----|
|                                                                         | Patient Selection                                                                                  |                                               | Centricity® Business X                                                                                             |     |
|                                                                         | Patient Name                                                                                       | DOB Sex Address                               | No Patients found.                                                                                                 |     |
|                                                                         | Advanced New Res Quick                                                                             | Best View T                                   | OK                                                                                                    |     |
| 6. Click <b>Q</b>                                                       | uick Reg                                                                                           |                                               |                                                                                                    |     |
|                                                                         |                                                                                                    | Quick Reg Screen                              | 1                                                                                                    |     |
| PSR AW Menu<br>Scheduler<br>Scheduler<br>Patient Services<br>Front Desk | 💼 Break Link 🖬 Hide<br>New Appointment Appointme                                                   | <u>V</u> TB<br>ent List Provider Schedules Bi | ump List Wait List Front Desk - Fina                                                                               | anc |
| Sched Archive<br>Credit Card<br>OWA Email<br>Dict View                  | Scheduling Registration -<br>Patient Name: SRSTEST,<br>AKA:<br>Date of Birth: 05/05/19<br>PCP:     | New Patient:<br>GEORGE                        | SHC #:       107-992-763         SSN #:       XXX-XX-0000         EMRN #:       04-87-36-25         OM # :       0 |     |
| MPV Portal                                                              | Add/Edit PCP? Y -<br>Privacy Notice: -<br>Home Phone: -<br>Cell Phone: -<br>Email: -<br>Comment: - | Appt Rmdr<br>Work Phone                       |                                                                                                    |     |
|                                                                         | PCP is required for Gro                                                                            | up 3                                          |                                                                                                    |     |

- Type in patient's **SSN** 
  - If patient does not wish to provide, type in 000-00-0000
- Type G at EMRN# and press Tab
- Select patient's Sex
- At the Add/Edit PCP field (defaults Y), Press

**Note:** Required fields are yellow. These must be completed in order to continue to the next pages.

#### Tab

# **Quick Registration**

| PSR AW Menu       | 🖌 🕌 Join Li   | ink 📥 Hide VTB      |                        |                  |                         |                    |                      |
|-------------------|---------------|---------------------|------------------------|------------------|-------------------------|--------------------|----------------------|
| Scheduler         | New Appointme | nt Appointment List | Provider Schedules Bum | p List Wait List | Front Desk <del>-</del> | Financial Comments | Sched User Reports - |
| Scheduler         |               |                     |                        |                  |                         |                    |                      |
| Patient Services  |               |                     |                        |                  |                         |                    |                      |
| Front Desk        |               |                     |                        |                  |                         |                    |                      |
| Occ Med Activitie | Scheduling    | ) Registration - I  | New Patient: RGTE      | ST, ONEONEO      | DNE                     |                    |                      |
| TES Activities    |               |                     |                        |                  |                         |                    |                      |
| Sched Archive     |               |                     |                        |                  |                         |                    |                      |
| Credit Card       |               | Effective date of a | change: 09/10/2018     |                  |                         |                    |                      |
| OWA Email         |               |                     |                        |                  |                         |                    |                      |
| Dict View         | Group         | PCPN                |                        | Reason f         | or change               | нмо с              | ontract #            |
| ETM Solutions     | divup         | X                   |                        | r                |                         |                    | oncidee #            |
| 2111 001000110    |               | r                   |                        | r                |                         |                    |                      |
| MPV Portal        |               | r                   | ~                      | r                | 9                       |                    |                      |
| MCA F52           |               | L                   | Q                      | r                | Q                       |                    |                      |
|                   |               |                     | Q                      |                  | ų                       |                    |                      |
|                   |               |                     | Q                      |                  | Q                       |                    |                      |
|                   |               |                     |                        |                  |                         |                    |                      |
|                   |               |                     |                        |                  |                         |                    |                      |
|                   |               |                     |                        |                  |                         |                    |                      |

- Press *Tab* at *Effective date of change* field
- Type the name of the PCP (Primary Care Physician) and press Tab
- At <u>Reason for change</u>, type **RSN (RSNEW)** and press **Tab**

| PSR AW Menu 🔻    | ' 🛛 🎰 Break Link | 🛓 Hide <u>V</u> TB |                      |                |                      |       |
|------------------|------------------|--------------------|----------------------|----------------|----------------------|-------|
| Scheduler        | New Appointment  | Appointment List   | Provider Schedules   | Bump List Wait | List Front Desk Fina | india |
| Scheduler        |                  |                    |                      |                |                      |       |
| Patient Services |                  |                    |                      |                |                      |       |
| Front Desk       |                  |                    |                      |                |                      |       |
| Sched Archive    | Scheduling Regis | tration - New Pa   | tient:               |                |                      |       |
| Credit Card      |                  |                    |                      |                |                      |       |
| OWA Email        | Patient Name:    | SRSTEST,GEORGE     |                      | SHC #:         | 107-992-763          |       |
| Dict View        | AKA:             |                    |                      | SSN #:         | XXX-XX-0000          |       |
|                  | Date of Birth:   | 05/05/1955         | Sex: Mr              | EMRN #:        | 04-87-36-25          |       |
|                  | PCP:             |                    | /                    | OM # :         |                      |       |
| MPV Portal       | Add/Edit PCP?    | -                  |                      |                |                      |       |
|                  | Privacy Notice:  |                    | Centricity® Bysiness |                |                      |       |
|                  | Home Phone:      |                    |                      | Q              |                      |       |
|                  | Cell Phone:      |                    |                      |                |                      |       |
|                  | Email:           |                    | ] 🚺 🚺 Notice is      | s required     |                      |       |
|                  | Comment:         |                    |                      |                |                      |       |
|                  |                  |                    |                      |                |                      |       |
|                  |                  |                    |                      | ОК             |                      |       |
|                  | PCP is required  | for Group 3        |                      |                |                      |       |
|                  |                  |                    |                      |                |                      |       |

The **Privacy Notice** is a required HIPAA field. Patients sign a form that describe how their medical information is used and disclosed at Sharp Rees-Stealy.

Select No (N) if the patient is on the phone and you are unable to have them sign the form.
 Select a reason if the Privacy Notice was not given to the patient.

| (Select Y | (es (Y)                               |                  |               |   | once the patient is |
|-----------|---------------------------------------|------------------|---------------|---|---------------------|
| have the  | <u>m sign</u>                         |                  | JISTIALIOI    |   | the form.)          |
|           | (                                     | Privacy Not      | ice Screen    |   |                     |
|           | Notice Given: 🛽                       |                  | Date Given: [ | ] | <b></b>             |
|           | Reason Not Given: P<br>Date Mailed: P | HONE REGISTRATIO | DN<br>DN      | Q |                     |

- Select a reason if the Privacy Notice was not given to the patient
- Press **Tab** until you get back to the registration screen.

| PSR AW Menu 🔻    | ' 👘 📾 Break Link | 뉊 Hide <u>V</u> TB |                         |           |                      |                    |
|------------------|------------------|--------------------|-------------------------|-----------|----------------------|--------------------|
| Scheduler        | New Appointment  | Appointment List   | Provider Schedules Bump | List Wait | List Front Desk      | Financial Comments |
| Scheduler        |                  |                    |                         |           |                      |                    |
| Datient Services |                  |                    |                         |           |                      |                    |
| Front Deck       |                  |                    |                         |           |                      |                    |
| Sched Archive    | Scheduling Regi  | stration - New Pa  | tient:                  |           |                      |                    |
| Credit Card      | Ceneduling Regi  | Strution new ru    |                         |           |                      |                    |
| OWA Email        | Patient Name     | SRSTEST GEORGE     |                         | SHC #     | 107-992-763          |                    |
| Dict View        | ΔΚΔ·             |                    |                         | SSN #     | XXX-XX-0000          |                    |
|                  | Date of Birth:   | 05/05/1955         | Sex: M.                 | EMRN #    | 04-87-36-25          |                    |
|                  |                  | 00/00/1900         |                         | OM # ·    |                      |                    |
| MPV Portal       | Add/Edit DCD2    |                    |                         | 011#.     |                      |                    |
|                  | Privacy Notice:  | N -                |                         | (         | Centricity® Business |                    |
|                  | Home Phone:      | 951-753-4593       | Appt Rmdr:              |           |                      |                    |
|                  | Cell Phone:      | 951-753-7913       | Work Phone:             |           | Phone Preferences    |                    |
|                  | Email: GEORGE    | SRSTEST@SHARP.COM  | Work Phone.             |           | Name                 | Number             |
|                  | Commont: DUIE    | CROCE PRO          |                         |           | CELL                 | 3                  |
|                  | Comment. BLOE    | CRUSS PPO          |                         |           | CELL TEXT            | 4                  |
|                  |                  |                    |                         |           | EMAIL                | 6                  |
|                  |                  |                    |                         |           |                      | 1                  |
|                  |                  |                    |                         |           | VENDOR REQUESTED (   |                    |
|                  |                  |                    |                         |           | VENDOR REQUESTED C   |                    |
|                  |                  |                    |                         |           |                      |                    |
|                  |                  |                    |                         |           | ОК                   | Cancel             |
|                  |                  |                    |                         |           |                      |                    |

- Fill in the patient's Home Telephone
  - This is the patient's primary phone number
- Select an **Appt Rmdr:** for the patient. The option you select MUST have a number in the corresponding field. (i.e. If 'Cell' is selected, the 'Cell Telephone' field must be filled in)

### **Quick Registration**

• Click OK.

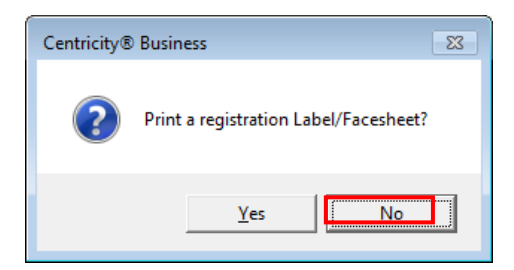

• Click No at 'Print a registration Label/Facesheet?'

| F | Patient Selection          |            |     |           |                     |   |
|---|----------------------------|------------|-----|-----------|---------------------|---|
|   | Patient Name               | DOB        | Sex | Priv Code | Address             | 3 |
|   | Srsdt,Ben                  | 10/01/1979 | М   |           | 1000 RAINBOW STREET |   |
|   | Advanced New Reg Quick Reg | View 💌     |     |           | Actions  Cancel     |   |

- Patient Selection Screen Click OK
- View patient's information in Patient Banner Bar.

### **Entering / Editing Registration Information**

Once the patient arrives in the clinic, you will give them a **registration form** to complete during the check-in process.

1. Use PatientSecure or Standard Patient Look-up to find the patient.

| Scheduler                                   | New Appointment | Appointment List   | Provider S                              | chedules Wai                   | t List Front     | t Desk <del>-</del>        | FinancialComments        |
|---------------------------------------------|-----------------|--------------------|-----------------------------------------|--------------------------------|------------------|----------------------------|--------------------------|
| Scheduler<br>Patient Services<br>Front Desk | SRSDT, BE       | N DOB: 1<br>A-S: 3 | 104-861-795<br>10/01/1979<br>36 years-M | IFD:<br>HMO:<br>H Phone: 619-4 | 66-1717 🌏        | Facility:<br>BAF:<br>BGAF: | SRS<br>FORWARD           |
| Sched Archive                               | New Appointm    | nent               |                                         |                                |                  |                            |                          |
| OWA Email                                   | Patient: SRS    | DT,BEN             |                                         | Reg                            | Category:        |                            |                          |
| Dict View                                   | Appt Reason:    |                    |                                         |                                | Appt Type:       |                            |                          |
|                                             | Provider:       |                    |                                         | Q 💼                            | Duration:        |                            | From Date: 12/01/2       |
| MPV Portal                                  | Department:     |                    |                                         | Q                              | Location:        |                            |                          |
|                                             | Team:           |                    |                                         | Q                              | Searc <u>h</u> : | Schedule                   | e ▼ <u>S</u> ettings ▼ I |

**2.** Click Reg to access the patient's demographics/registration. This function will be used only to **view** or **edit** the patient's registration information.

| Centricity® Business                           |                                    |            | <b>X</b>       |
|------------------------------------------------|------------------------------------|------------|----------------|
| Registration Ed                                | it                                 |            |                |
| Registration Edit opti<br>1) Reg only, 2) FSCs | ons:<br>only, 3) Case only, 4) All |            |                |
| Selection:                                     | 1                                  |            |                |
|                                                |                                    |            |                |
|                                                |                                    | <u>0</u> K | <u>C</u> ancel |

- 3. Type the number 1 to view or edit the patient's registration.
- 4. Click OK.

### **Entering / Editing Registration Information**

#### **Registration Screen**

| PSR AW Menu 🔻                 | i 🚋 BreakLink 🛓 Hide VTB                                    |                                                          |                                                                                  |                              |
|-------------------------------|-------------------------------------------------------------|----------------------------------------------------------|----------------------------------------------------------------------------------|------------------------------|
| Scheduler                     | New Appointment Appointment List                            | Provider Schedules Bump List                             | Wait List Front Desk - Fi                                                        | nancial Comment              |
| Scheduler<br>Patient Services |                                                             | SHC#: 107-992-763<br>DOB: 05-May-1955<br>A-S: 64 years-M | IFD:<br>HMO:<br>H Phone: 951-753-4593                                            | Facility: 9<br>BAF:<br>BGAF: |
| Front Desk<br>Sched Archive   | Full Registration                                           |                                                          |                                                                                  |                              |
| OWA Email                     | Registration Regulatory Employer Info Name: SRSTEST, GEORGE | Guarantor Spouse/Parent Info SSN: XXX-XX-0000            | Oth Contact Info         SRS PCP         Gen           EMRN:         04-87-36-25 | eral Cc                      |
| Dict view                     | AKA:                                                        | DOB: 05/05/1955                                          | SHC#: 107-992-763                                                                |                              |

| DOB Val: | Valid 💽                     |
|----------|-----------------------------|
| ] N      | No Patient Contact<br>Valid |

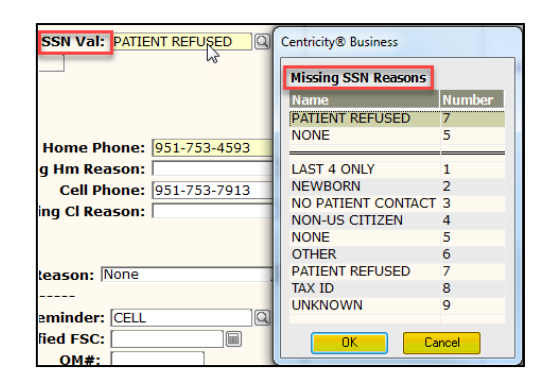

- If the patient's DOB is either 01-01-xxxx or 07-01-xxxx update the **DOB Val** field
- If the patient did not provide their SSN#, update the SSN Val field
- Update **address** if necessary
  - Entering the Zip Code will auto-populate the City,St
  - Verify <u>Country</u>
  - Update <u>Adr Type</u>
  - Change <u>Adr Stat</u> to 'Current'
- Update Home Phone and Cell Phone
- Update e-mail if necessary
  - o If patient does not provide e-mail, update 'Missing Email Reason' field
- To update PCP, select 'Y' at Add/Edit PCP?
  - o Press Tab
- Verify C.O.R. has been signed
  - Conditions of Registration form must be signed by the patient (if the patient is a minor, it must be signed by a guardian).
  - o C.O.R. must be signed every calendar year
  - Look at the year to verify if it is up-to-date

**Regulatory Screen** 

| New Appointme                    | e <b>nt</b> Appoin         | tment List    | Provider Sche                  | edules 🔪 Bump Lis                  | st 🔪 Wait Lis              | t Front Desk    | Financial Comments             |
|----------------------------------|----------------------------|---------------|--------------------------------|------------------------------------|----------------------------|-----------------|--------------------------------|
| SRSTE<br>Select Patient          | ST,SC                      | AR<br>0       | SHC#: 10<br>DOB: 01<br>A-S: 29 | 7-992-644<br>-Feb-1990<br>years-M  | IFD:<br>HMO:<br>H Phone: 6 | 19-548-8752     | Facility: SRS<br>BAF:<br>BGAF: |
| Full Registra                    | tion                       |               |                                |                                    |                            |                 |                                |
| Registration                     | Regulatory                 | Employer Info | Guarantor                      | Spouse/Parent Info                 | Oth Contact                | Info SRS PCP    | General Cc                     |
| Language:<br>Ethnicity:<br>Race: | ENGLISH<br>DECLINED<br>DEC |               |                                | DMV License<br>POB: Q<br>Religion: | #: []<br>Veter             | an:             |                                |
| HIE (SDHC):                      | Y                          |               | N                              | otice Given:                       | Y-                         | Date Given: 07  | /19/2019                       |
| SRS ADHC:                        | NONE:INFO                  | PROVIDED      | R                              | eason Not Given                    | :                          |                 | Q                              |
| HOS ADHC:                        |                            |               | Q D                            | ate Mailed:                        |                            |                 |                                |
| PP:                              |                            |               |                                |                                    |                            | Pt. Sat. Surve  | y (Y/N):                       |
| рното:                           |                            |               |                                |                                    |                            | Excl. Aut       | o Dialer: 📃                    |
| ACO TYPE:                        |                            |               |                                |                                    |                            | G<br>Infec Cont | PS: Q                          |
| Deceased:                        |                            |               |                                |                                    |                            |                 |                                |
| Date of Death                    | : <u> </u>                 |               |                                | SCMG#:                             |                            | TAX ID:         |                                |

- Update Language, Ethnicity/Race, DMV License #
- Select 'Y' in **HIE (SDHC)** 
  - <u>Health Information Exchange (HIE) San Diego Health Connect (SDHC)</u> Participating organizations that have securely agreed to share electronic health information (i.e. labs, imaging, medications, allergies, etc.) to reduce health care costs associated with redundant tests or procedures. Shared records are view access only. Participating providers include UCSD Medical Center, Scripps Health, Rady Children's Hospital, Kaiser Permanente Southern California, and the VA San Diego Healthcare System.
    - Y a letter was mailed or patient came into facility with consent
    - N patient who choose not to participate, Opt Out forms available at Sharp.com
    - U patients on the phone only
  - Patients can e-mail <u>SDHD@sharp.com</u> or information line at (858) 499-2415
  - Update Occupation information

**Employer Information Screen** 

| PSR AW Menu 💌                                          | i 📾 Break Link 🛁 Hide <u>V</u> TB     |                                                                                                    |                                            |
|--------------------------------------------------------|---------------------------------------|----------------------------------------------------------------------------------------------------|--------------------------------------------|
| Patient Service                                        | Patient Services Edit HCL Front Desk- | Financial Comments General Comments                                                                                                    | Insurance PIM Function 1                   |
| Scheduler<br>Patient Services<br>Front Desk            | RGTEST,LEANNE<br>Select Patient▼      | 107-341-382         IFD:         MRVR           01/01/1990         HMO:         28 years-F         H Phone:         654-879-5222         9 | Facility: SRS<br>BAF: BAD ADDRESS<br>BGAF: |
| Occ Med Activitie                                      | Full Registration                     |                                                                                                    |                                            |
| TES Activities<br>BAR Activities                       | Registration Regulartory Employe      | Info Guarantor Spouse/Parent Info                                                                                                    | Oth Contact Info SRS PCP General C         |
| Sched Archive<br>Credit Card<br>OWA Email<br>Dict View |                                       |                                                                                                    |                                            |
| DICLYICW                                               | Employment Status:                    | Q                                                                                                    |                                            |
| ETM Solutions                                          |                                       |                                                                                                    |                                            |
| MDV Dortal                                             | Employer:                             |                                                                                                    | Q                                          |
| MCA F52                                                | Employer FT:                          | TEST                                                                                                    |                                            |
|                                                        | Employer Addr:                        | 4000 RUFFIN RD STE D                                                                                                    |                                            |
|                                                        |                                       |                                                                                                    |                                            |
|                                                        | Employer City,St:                     | SAN DIEGO,CA                                                                                                    |                                            |
|                                                        | Employer ZIP:                         | 92123                                                                                                    |                                            |
|                                                        | Employer Phone:                       | 555-555-1111X12                                                                                                    |                                            |
|                                                        | Date of Retirement:                   | 01/01/2018                                                                                                    |                                            |

- Fill in Employment Status
- Fill in Employer information
  - The first field is a Dictionary Field there is already a preset list of options
  - **Employer FT** = Free Type (if the employer is not in the dictionary)
- Fill in Date of Retirement if applicable
  - Fill in with approximate year

| Employment Status:<br>Employer:<br>Employer FT:<br>Employer Addr:            | RETIRED                                                                                                    |
|------------------------------------------------------------------------------|----------------------------------------------------------------------------------------------------|
| Employer City,St:<br>Employer ZIP:<br>Employer Phone:<br>Date of Retirement: | ACTIVE<br>ACTIVE DUTY MILITARY<br>CHILD<br>DISABILITY<br>FULL TIME<br>HOMEMAKER<br>PART TIME<br>RETIRED<br>SELF-EMPLOYED<br>STUDENT |

**Guarantor Screen** 

| New Appointment App                                 | pointment List 🔪 Provider Se | chedules 🔰 Bump List                     | t Wait List                     | Front Desk         | Financial Comments             |
|-----------------------------------------------------|------------------------------|------------------------------------------|---------------------------------|--------------------|--------------------------------|
| SRSTEST,S                                           | CAR BOB:<br>DOB:<br>A-S:     | 107-992-644<br>01-Feb-1990<br>29 years-M | IFD:<br>HMO:<br>H Phone: 619-54 | 48-8752            | Facility: SRS<br>BAF:<br>BGAF: |
| Full Registration                                   |                              |                                          |                                 |                    |                                |
| Registration Regulatory                             | Employer Info Guarantor      | Spouse/Parent Info                       | Oth Contact Info                | SRS PCP            | General Cc                     |
| Language: ENGLIS<br>Ethnicity: DECLIN<br>Race: DECQ | H Q<br>ED Q<br>Q Q Q         | DMV License #<br>POB: 2014<br>Religion:  | veteran:                        |                    |                                |
|                                                     |                              | NPP: Y                                   |                                 |                    |                                |
|                                                     |                              | Notice Given:                            | Iĭ⊡ Dat                         | te Given: [0//1    | 9/2019                         |
| HOS ADHC:                                           |                              | Reason Not Given:                        |                                 |                    |                                |
|                                                     | <u></u>                      | Date Malleu.                             |                                 | HED                |                                |
| PP:                                                 |                              |                                          | P                               | t. Sat. Survey     | (Y/N):                         |
| рното:                                              |                              |                                          |                                 | Excl. Auto         | Dialer:                        |
|                                                     |                              |                                          |                                 | GP<br>Infec Contro | s: <u>q</u><br>h: <u>q</u>     |
| Date of Deathy                                      |                              | SCMC+                                    | -                               |                    |                                |
| Date of Death:                                      |                              | SCMG#:                                   |                                 |                    |                                |

# The Guarantor field identifies the person who assumes financial responsibility. If the patient is a minor (under the age of 18) there must be a Guarantor entered in their registration.

If the patient is the Guarantor, this field may be left blank.

The **Guarantor Address** is required even if it is the same as the patient. If this address is the same as the patient, type **@P** at the address prompt and press Tab.

The guarantor field should always be current. Reasons to change a patient's guarantor include the following:

- Updating from a parent/guardian when the patient becomes an emancipated minor.
- Updating from a parent /guardian to the patient when the patient becomes an adult.
- Updating from someone other than the patient to the patient when the patient is an adult.
- Updating from the patient or another person to someone other than the patient if the guarantor will sign a Conditions of Registration (COR).
- Updating a deceased patient's account to "the Estate of..."

# **Entering / Editing Registration Information**

**Spouse/Parent Information Screen** 

| New Appointment  | Appointment List       | Provider Scheduk                           | es 🔰 Bump List                 | Wait List F                      | ront Desk 🕶 📃 I | Financial Comments            |
|------------------|------------------------|--------------------------------------------|--------------------------------|----------------------------------|-----------------|-------------------------------|
| SRSTES           | T,SCAR                 | SHC#: 107-99<br>DOB: 01-Feb<br>A-S: 29 yea | 02-644 I<br>0-1990 H<br>rs-M H | FD:<br>IMO:<br>I Phone: 619-548- | -8752 E         | acility: SRS<br>XAF:<br>XGAF: |
| Full Registratio | n                      |                                            |                                |                                  |                 |                               |
| Registration Re  | gulatory Employer Info | Guarantor                                  | Spouse/Parent Info             | Oth Contact Info                 | SRS PCP Ge      | eneral Cc 🔸 🕨                 |
|                  |                        |                                            |                                |                                  |                 |                               |
| Sp/Parent:       | SRSTEST,RACHEL         |                                            | SSN:                           | XXX-XX-0001                      | DOB: 04/01/     | /1990 🔳                       |
| Rel to Pat:      | SPOUSE                 |                                            | Q                              |                                  |                 |                               |
| Address:         | 5651 COPLEY DR         |                                            |                                | Home Phone:                      | 619-548-8752    | 2                             |
|                  |                        |                                            |                                | Cell Phone:                      | 858-652-2555    | 5                             |
| City,St:         | SAN DIEGO,CA           |                                            |                                |                                  |                 |                               |
| Zip:             | 92111                  |                                            |                                |                                  |                 |                               |
|                  |                        |                                            |                                |                                  |                 |                               |
| Sp/P Empl:       | ALBERTSONS SUPERMA     | RKET                                       |                                |                                  |                 |                               |
| Sp/P Empl FT     | ALBERTSONS SUPERMA     | RKETS (ALL)                                | Emple                          | oyment Stat:                     | FULL TIME       | Q                             |
| Address:         | 8895 MIRA MESA BLVD    |                                            |                                |                                  |                 |                               |
|                  |                        |                                            |                                |                                  |                 |                               |
| City,St:         | SAN DIEGO,CA           |                                            |                                |                                  |                 |                               |
| Zip:             | 92126                  |                                            |                                |                                  |                 |                               |
| Empl Ph Num:     | 877-932-7948           |                                            |                                |                                  |                 |                               |
|                  |                        |                                            |                                |                                  |                 |                               |

#### **Other Contact & Emergency Contact Information Screen**

| SRSTE           | ST,SCAR                | SHC#: 107-<br>DOB: 01-F | 992-644 IFD:<br>eb-1990 HMC | ):                  | Facility: SRS<br>BAF: |
|-----------------|------------------------|-------------------------|-----------------------------|---------------------|-----------------------|
| Select Patient  | 🕶 🖬 🚍 🙆                | <b>A-S:</b> 29 y        | ears-M HPh                  | one: 619-548-8752   | BGAF:                 |
| Full Registrat  | ion                    |                         |                             |                     |                       |
| Regulatory      | EmployerInfo Guarantor | Spouse/Parent Info      | Oth Contact Info            | SRS PCP General Com | ments                 |
|                 | _                      |                         |                             |                     |                       |
| Additional Cont | tact                   |                         |                             |                     |                       |
| Namer           | COCTECT AL AN          |                         | Employee                    |                     |                       |
| Name:           | SKSTEST.ALAN           | 101                     | Employer:                   | QUALCOMM            |                       |
| rype:           |                        | 4                       | Empiri:                     |                     |                       |
| kel to Pat:     | BROTHER                |                         | Address:                    | 8546 GENETIC CENT   | ERDR                  |
| SSN:            | 000-00-0001            |                         |                             |                     |                       |
| Address:        | 8601 LANDERS DR        |                         | City,St:                    |                     |                       |
|                 |                        |                         | ZIP:                        | 92126               |                       |
| City,St:        | SAN DIEGO,CA           |                         | Work Ph:                    | 858-200-3568        |                       |
| ZIP:            | 92126                  |                         |                             |                     |                       |
| Home Phone:     | 615-452-2574           |                         |                             |                     |                       |
| Cell Phone:     | 615-656-3526           |                         |                             |                     |                       |
|                 |                        |                         |                             |                     |                       |
|                 |                        |                         |                             |                     |                       |
| Emergency Co    | ntact                  |                         |                             |                     |                       |
| Name:           | SRSTEST, DANA          |                         |                             |                     |                       |
|                 | CIETER OI              |                         | Dri Dhanai                  | 212 565 0597        |                       |

- Update Additional Contact information
- Update Emergency Contact information if applicable
  - If the patient does not wish to provide an Emergency Contact, update field to either: "None per pt" or "No Patient Contact"

| Туре:       |
|-------------|
| Rel to Pat: |
| SSN:        |
| Address:    |
|             |

NONE PER PATIENT

NONE PER PATIENT

# **Entering / Editing Registration Information**

Note: If the system does not recognize the entered address, verify with the patient the *Corrected Address* 

#### **IDX Address Corrector**

Once you <u>exit the patient's registration</u> (*or click OK*), it may bring you to the *IDX Address Corrector Screen.* The application is connected to the **USPS database** and will <u>alert</u> you if there is an **error in the patient's address**.

From this page, you can either:

- 1.) **Override** the "Corrected" suggestion
- 2.) Go back into registration and edit the address.

#### To override the Address Corrector (if the Address you entered is Correct):

- Select **'Y'** at File this Address
- Select 'N' at Return to Reg Screen
- Click the magnifying glass to select a Reason for override (Per Pt Instruction)

| * Patient Address            |                            |
|------------------------------|----------------------------|
| Corrected Address            | Entered Address            |
| Address Line 1: 2001 4TH AVE | 2001 FOURTH AVE            |
| Address Line 2:              |                            |
| City, State: SAN DIEGO,CA    | SAN DIEGO,CA               |
| Zip Code: 92101              | 92101                      |
| <b>Zip+4:</b> 2303           |                            |
| Delivery Point: 01           |                            |
| Check Digit: 8               |                            |
| File this Address (Y/N       | )? Y Return to Rea Screen? |

#### To correct the address in registration and NOT override the Address Corrector

This will bring you back to the Registration Screen

• Select N in the File this Address box

| File this Address (Y/N)?                 | Return to Reg Screen? 🕅 💌 |
|------------------------------------------|---------------------------|
| Reason for overriding Address Corrector: | Q                         |
|                                          |                           |

- Select Y in the **Return** to **Reg Screen** box
- Click OK to return back and enter the correct address

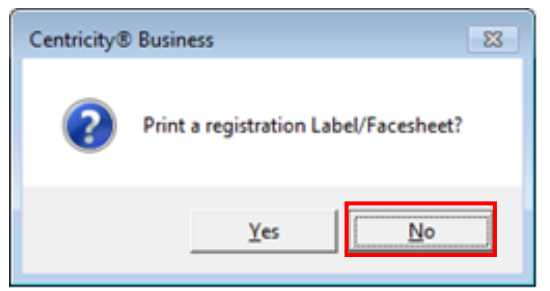

• Click No at 'Print a registration Label/Facesheet?'

# Changing the Home Chart Location (HCL) NEW $\rightarrow \text{EHR}$

The **Home Chart Location (HCL)** status of "**NEW**" is automatically assigned during the quick registration and initial full registration process. You must change the HCL to the status of "**EHR**" once the patient has been seen in the clinic and has signed the C.O.R.

The HCL is located on the bottom left corner of the Registration Screen.

|       |            | SRS        | ONLY- |          |   |
|-------|------------|------------|-------|----------|---|
| PCP:  | OUTSIDE,DR |            | Add/E | dit PCP? | - |
| Colle | ctor Code: |            |       |          | Q |
| C.O.R | . Signed:  | 08/26/2019 | NEW   |          |   |
|       |            |            |       |          |   |

#### When to change the HCL:

- <u>At the patient's first visit</u>, *but only after* the C.O.R. (Conditions of Registration has been signed) and the registration process has been completed.

   a. Change the HCL of "NEW" to "EHR" (Electronic Health Records)
- 2. DO NOT change the HCL to "EHR" if the patient refuses to sign the C.O.R.
- 3. The HCL of "STO" (Storage) should be changed to "EHR"
  - a. Storage-purged after 10 years of inactivity
- 4. The HCL of "CRR" should <u>NOT</u> be changed.
  - a. **CRR** = Central Record Room. This means the patient has a paper chart and

|       |            | SRS        | ONLY    |        |   |
|-------|------------|------------|---------|--------|---|
| PCP:  | OUTSIDE,DR |            | Add/Edi | t PCP? | - |
| Colle | ctor Code: |            |         |        | Q |
| C.O.R | . Signed:  | 08/26/2019 | EHR     |        |   |
|       |            |            | ×       |        |   |
|       |            |            |         |        |   |

### How to change the HCL:

- 1. On the VTB click 'Patient Services'
- 2. On the HTB click 'Edit HCL'

|                        |                |                    | $\int$                  | Patient         | Services               | Scree         | n                         |                  |                              |
|------------------------|----------------|--------------------|-------------------------|-----------------|------------------------|---------------|---------------------------|------------------|------------------------------|
| Centricit              | v™ Frame       | work - Inter       | net Explorer            |                 |                        |               | )                         |                  |                              |
| 00-                    | http           | s://rsmcfqa        | t.sharp.com/i           | dxweb/          |                        |               | ,                         | ▶ <del>•</del> 🧉 | Centricity <sup>™</sup> Fran |
| File Edit              | View           | Favorites          | Tools Help              |                 |                        |               |                           |                  |                              |
| PSR AW M               | lenu 💌         | i e                | Break Link              | Hide VT         | B                      |               |                           |                  |                              |
| Patient S              | ervice         | Patient S          | ervices                 | Edit HCI        | ront Desk <del>v</del> | Financ        | cial Comments             | General          | Comments                     |
| Schedule               | r              | SRS                | TEST                    | FERE            | 219                    | SHC#:         | 107-861-928               | IF               | D:                           |
| Patient S              | ervices        |                    |                         |                 |                        | DOB:<br>A-S:  | 01-Jan-1991<br>27 years-M | HI<br>HI         | 10: SRS<br>Phone: 123-4      |
| Front Des<br>TES Activ | sk<br>vities   | Sciect P           |                         |                 |                        |               |                           |                  |                              |
| BAR Activ              | /ities         | Patien             | t Service               | :S              |                        |               |                           |                  |                              |
| Sched Are              | chive          | <u>N</u> ame:      | SRSTEST,FI              | ERRIS           |                        |               |                           |                  |                              |
| OWA Em                 | ail            | <u>R</u> egis      | tration                 |                 |                        | <u>F</u> inar | ncials                    |                  | <u>A</u> ppoir               |
| View Dicti             | ionary         | 123 LO             | VELY LN                 |                 |                        | Curren        | t Stmt Balan              | ce               | Last: 21                     |
| Dict View              |                | SAN DI             | EGO,CA 921              | 115             |                        | SRS:          |                           | 0.00             | FAMILY I                     |
| 4 0.4                  | the D          |                    | <b>Deem</b> fiel        | d turne in f    |                        | 1             |                           |                  | 11                           |
| 4. Al                  |                | ecorar             |                         | а, туре п       |                        |               | = 114 1101                | 0                |                              |
|                        |                |                    |                         |                 |                        |               | Edit HCI                  | Screen           |                              |
|                        | Centr          | icity™ Frame       | work - Internet         | Explorer        |                        |               |                           |                  |                              |
|                        | $\Theta \odot$ | ) 🗢  🦳 http        | os://rsmcfqat. <b>s</b> | harp.com/idxweb | /                      |               |                           | <u>₽</u> 🛃       | 🕑 🥝 Centricit                |
|                        | File Ec        | lit View           | Favorites To            | ols Help        |                        |               |                           |                  |                              |
|                        | PSR AV         | V Menu 💌           | Bre Bre                 | eakLink 📩       | Hide <u>V</u> TB       | Doclar        | Fina ncial Cor            |                  | an aral Commo                |
|                        | Patien         |                    |                         |                 |                        | Jesk          | SHC#: 107-8               | 61-928           | TFD:                         |
|                        | Patient        | ller<br>t Services | SRSI                    | ESI,F           | ERRIS                  |               | DOB: 01-Ja                | n-1991           | HMO:                         |
|                        | Front I        | Desk               | Select Pati             | ient <b>v </b>  |                        |               | A-S: 27 ye                | ars-M            | H Phone:                     |
|                        | TES AC         | ctivities          | Chart Tra               | cking           |                        |               |                           |                  |                              |
|                        | Sched          | Archive            |                         |                 |                        |               |                           |                  |                              |
|                        | Credit         | Card               | Record                  | Room: EHR       |                        |               |                           | Q                |                              |
|                        | View D         | ictionary          |                         |                 |                        |               |                           |                  |                              |
|                        | Dict Vie       | ew                 |                         |                 |                        |               |                           |                  |                              |
|                        |                |                    |                         |                 |                        |               |                           |                  |                              |
|                        | MPV Po         | ortal              |                         |                 |                        |               |                           |                  |                              |

5. Press Tab or Click OK

| 🩋 Centricity™ Fram            | ework - Internet Explorer                |               |                            |               |                  |                |                            |
|-------------------------------|------------------------------------------|---------------|----------------------------|---------------|------------------|----------------|----------------------------|
| 🔆 🕑 🗢 🥖 htt                   | ps://rsmcfqat. <b>sharp.com</b> /idxweb/ |               | • ٩                        | 🛃 🏉 Centrici  | ty™ Framework    | ×              |                            |
| File Edit View                | Favorites Tools Help                     |               |                            |               |                  |                |                            |
| PSR AW Menu 🔻                 | 🖌 i i i i i i i i i i i i i i i i i i i  |               |                            |               |                  |                |                            |
| Patient Service               | Patient Services Edit HCL Front Desk     | Finan         | cial Comments 📉            | General Comme | ents 🔪 Insurance | PIM F          | unction 1                  |
| Scheduler<br>Patient Services | SRSTEST,FERRIS                           | SHC#:<br>DOB: | 107-861-928<br>01-Jan-1991 | IFD:<br>HMO:  | SRS              | Facili<br>BAF: | i <b>ty:</b> SRS<br>CURREN |
| Front Desk                    | Select Patient 🔻 🚺                       | A-S:          | 27 years-M                 | H Phone:      | 123-456-7232     | BGAI           | -                          |
| TES Activities                | ** Edit homebase location **             |               |                            |               |                  |                |                            |
| BAR Activities                |                                          |               |                            |               |                  |                |                            |
| Sched Archive                 |                                          |               |                            |               |                  |                |                            |
| Credit Card                   | New homebase location:                   |               | EHR                        |               |                  | Q              |                            |
| View Dictionany               | Group to which new homebase belongs:     |               | REES-STEALY                |               |                  |                |                            |
| Dict View                     | Patient:                                 |               | [                          |               | Q                |                |                            |
| MPV Portal                    |                                          |               |                            |               |                  |                |                            |

- 6. At New Homebase Location, Type "EHR"
- 7. Press Tab The patient's name will auto-populate
- 8. Press **Tab** or **Click OK**

| 葠 Centricity™ Frame | work - Internet Explorer                 |               |                            |                    |                            |                   |                                                 |
|---------------------|------------------------------------------|---------------|----------------------------|--------------------|----------------------------|-------------------|-------------------------------------------------|
| 😋 💽 🗢 🙋 http        | os://rsmcfqat. <b>sharp.com</b> /idxweb/ |               | <del>به</del> <u>-</u> ۲   | <i> C</i> entricit | y <sup>™</sup> Framework × |                   |                                                 |
| File Edit View      | Favorites Tools Help                     |               |                            |                    |                            |                   |                                                 |
| PSR AW Menu 🔻       | i Break Link 🛁 Hide VTB                  |               |                            |                    |                            |                   |                                                 |
| Patient Service     | Patient Services Edit HOL Front Desk     | Finan         | cial Comments Gen          | eral Comme         | nts Insurance 🔻            | PIM Func          | tion 1                                          |
| Scheduler           | SRSTEST.FERRIS                           | SHC#:<br>DOB: | 107-861-928<br>01-Jan-1991 | IFD:<br>HMO:       | SRS                        | Facility:<br>BAF: | SRS<br>CURRENT                                  |
| Patient Services    | Select Patient 🔻 🧵                       | A-S:          | 27 years-M                 | H Phone:           | 123-456-7232               | BGAF:             |                                                 |
| TES Activities      | ** Edit homebase location **             |               |                            |                    |                            |                   |                                                 |
| BAR Activities      |                                          |               |                            |                    |                            |                   |                                                 |
| Credit Card         | New homebase location:                   |               | ELECTRONIC HEALTH          | RECORD             |                            | Q                 |                                                 |
| OWA Email           | Group to which new homebase belongs:     |               | REES-STEALY                |                    |                            |                   |                                                 |
| Dict View           | Patient-                                 |               | SESTEST FERRIS             |                    |                            |                   |                                                 |
|                     | - diciti                                 |               | protectification           |                    |                            |                   |                                                 |
| MPV Portal          |                                          |               |                            |                    |                            |                   |                                                 |
|                     |                                          |               |                            |                    |                            |                   |                                                 |
|                     |                                          |               |                            |                    |                            |                   |                                                 |
|                     |                                          |               |                            |                    |                            |                   |                                                 |
|                     |                                          |               |                            | Cent               | ricity® Business           |                   | ×                                               |
|                     |                                          |               |                            |                    |                            |                   |                                                 |
|                     |                                          |               |                            |                    | 4 Homebase location        | n changed fr      | om NEW RECORD ROOM to ELECTRONIC HEALTH RECORD. |
|                     | 12                                       |               |                            |                    |                            |                   |                                                 |
|                     |                                          |               |                            |                    |                            |                   | ОК                                              |
|                     |                                          |               |                            |                    |                            |                   |                                                 |
|                     |                                          |               |                            | _                  |                            |                   |                                                 |

9. A **pop-up** appears indicating that the **HCL has been changed**.

### **Address Status**

The **Address Status** indicates the most current status of the patient's mailing address. There are three choices for this field:

Current – the address listed is valid and up-to-date

**Forward** – Sharp has received a "**Notification of Forwarded Address**" from the USPS

Bad Address – the address on file is invalid, and needs to be updated to "Current"

#### <u>Address Status – CURRENT</u>

The Adr Status field **MUST** be updated every time a patient's address is verified.

Scripting: "Hi Mr. Jones. For your security, would you please verify the numeric portion of your mailing address and the last 4-digits of your best contact number?"

| Adr Status:  | <b>_</b>    |  |
|--------------|-------------|--|
| Dt Und:      |             |  |
|              | CURRENT     |  |
| Email:       | FORWARD     |  |
| lector Code: | BAD ADDRESS |  |

The system will auto-populate the *DT Upd:* field with the date a new address is entered.

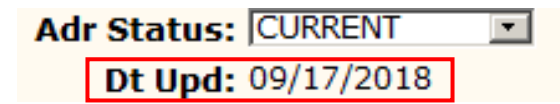

If the patient gives the same address listed:

Update the *Address Status* to "Current".

#### If the patient gives a different address than what is listed:

Change the address to the one given by the patient, and update the Address Status to "**Current**".

### **Address Status**

#### Address Status- FORWARD

**Sharp receives notification from the USPS** if an address change was filed and a forwarding address was given.

Scripting: "Hi Mr. Jones. Sharp has received notification of an address change, would you please verify your mailing address and phone number"?

| Adr Status: | FORWARD    | • |
|-------------|------------|---|
| Dt Upd:     | 09/17/2018 |   |

Example: Patient's address is 8695 Spectrum Center Blvd. A USPS notification is received indicating the forwarded address is 7901 Frost St.

| If the patient gives the same<br>address listed:  | If the patient gives a different<br>address than what is listed:                                                                                         |
|---------------------------------------------------|----------------------------------------------------------------------------------------------------|
| Update the <i>Address Status</i> to<br>"Current". | Ask if there is any reason we may<br>have received a forwarded address<br>from the USPS and document the<br>patient's response in Registration<br>Notes. |
|                                                   | Change the address to the one given<br>by the patient, and update the Adr<br>Status to "Current".                                                        |
| Adr Status: CURRE                                 | NT                                                                                                    |

Dt Upd: 09/17/2018

#### Address Status- BAD ADDRESS

When a piece of mail is **returned from the USPS**, the *Address Status* field will display "Bad Address" & the *Bad Address (BA)* field will display "YES".

Scripting: "Hi Mr. Jones. I noticed that Sharp has received some returned mail from the USPS. Would you please verify your mailing address and phone number"? Check the previous address used in Registration Notes.

| Address:    | RETURN MAIL   |
|-------------|---------------|
| :           |               |
| City,St:    | SAN DIEGO,CA  |
| Adr Status: | BAD ADDRESS 💌 |

If the patient gives a different address than what is listed:

Change the address to the one given by the patient, and update the *Address Status* to "Current".

If the patient gives you the same address found in registration notes: Ask if there is any reason we received Return Mail from the US Postal Service. Confirm the address listed on the patient's driver's license. Was there a missing apartment or space number? Was the street name spelled correctly?

- <u>If there are no changes to the "Bad Address"</u>: Document in Registration Notes indicating the patient provided the same address that was marked "Returned Mail". Change the address to the one given by the patient, and update the Address Status to "Current".
- <u>If it is the 2<sup>nd</sup> (or more) occurrence</u>: **Do NOT** update the address. Leave the Address Status as "BAD ADDRESS" and notify a lead or supervisor.

Adr Status: CURRENT Dt Upd: 09/17/2018